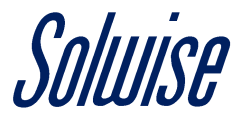

#### How To Use A Teltonika RUTX11 To Bridge A Connection on 2.4Ghz and Re-Broadcast On 5Ghz

Before starting this process, please ensure that you have updated the Teltonika RUTX11 to the latest version of firmware, which can be found on the below page.

https://wiki.teltonika.lt/view/RUTX11\_Firmware\_Downloads

It is always a good practice to factory default a unit every time you update firmware.

#### Step 1

Navigate to NETWORK / WIRELESS and click on the SCAN button in the 2.4Ghz wireless network section.

|        |                                                                              | /***                                                                                                    |                |                 |
|--------|------------------------------------------------------------------------------|----------------------------------------------------------------------------------------------------|----------------|-----------------|
|        |                                                                              | WITELTONIKA     PROFILE IN USE: DEFAULT     FW VER: RUTX_R_00.02.01.                                                                                                    | 1   USER: A    | )min   logout ⊡ |
| STATUS | NETWORK<br>Mobile<br>Wan<br>Lan<br>Wireless<br>Bluetooth<br>Failover<br>Vian | WIRELESS OVERVIEW           ^ 2.4GHZ           Image: Status: Running           Image: RUT_1140_2G           Status: Running           Image: Status: Running           Image: Status: Running | @ ×<br>) (ADD) | off on          |
|        | FIREWALL                                                                     | ^ 5GHZ                                                                                                    |                |                 |
| SAZIEW | RUUIING                                                                      | Image: Weight SGHz         Generic MAC80211 802.11nac         Channel: 40 (5.200 GHz)         Bitrate: - Mbit/s           RUT_1141_5G         Status: Running         Image: Running         Image: Running         Image: Running           0%         Clients: 0         Upp 2000 GH2/11/41         Clients: 0         Clients: 0                                                                                                    |                | off on          |
|        |                                                                              | Encryption: WPA2 PSK(TKIP, CCMP)                                                                                                    | ADD            | SAVE & APPLY    |

### Step 2

Once the scan finishes, Click the JOIN NETWORK button that corresponds to the 2.4Ghz wireless network that you wish to bridge a connection to.

|                            |                              |           |                      |         |        | PROFILE IN USE: DEFAULT   FW VER: RUTX_R_00.02.01.1   USER: ADMIN   LOGOUT 🖂 |                      |                  |
|----------------------------|------------------------------|-----------|----------------------|---------|--------|------------------------------------------------------------------------------|----------------------|------------------|
| ٨                          | NETWODY                      | JOIN NETV | /ORK: WIRELESS SCANS |         |        |                                                                              |                      |                  |
| ∕√ \/<br>status            | <u>NETWURK</u>               | SIGNAL    | SSID                 | CHANNEL | MODE   | BSSID                                                                        | ENCRYPTION           | REPEAT SCAN BACK |
| <u> </u>                   | MOBILE                       | 42%       | SytnerGroup          | 8       | Master | 10:7B:EF:3B:F0:BF                                                            | mixed WPA/WPA2 - PSK | JOIN NETWORK     |
| NETWORK                    | LAN                          | 42%       | ZyXEL3BF0BE_Guest3   | 8       | Master | 52:7B:EF:3B:F0:BE                                                            | mixed WPA/WPA2 - PSK | JOIN NETWORK     |
|                            | WIRELESS<br>BLUETOOTH        | all 35%   | Despatch 2           | 11      | Master | 88:DC:96:24:41:B4                                                            | WPA2 - PSK           | JOIN NETWORK     |
| ₹ <sup>7</sup><br>SERVICES | FAILOVER<br>VLAN<br>FIREWALL | all 3196  | TNCAPE2059B          | 11      | Master | E0:B9:E5:E2:05:9B                                                            | WPA2 - PSK           | JOIN NETWORK     |
| SYSTEM                     | ROUTING                      |           |                      |         |        |                                                                              |                      |                  |

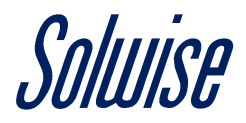

## Step 3

Next, type in the passphrase for that wireless network, ensure that 'Name of the new network' is 'wwan' and then click the SUBMIT button.

|                |                  |                               | PROFILE IN USE: DEFAULT                     | FW VER: RUTX_R_00.02.01.1   USER: ADMIN   LOGOUT ⊡ |
|----------------|------------------|-------------------------------|---------------------------------------------|----------------------------------------------------|
|                |                  |                               |                                             |                                                    |
| .Λ.            | NETWODY          |                               |                                             |                                                    |
| /√ V<br>status | NETWORK          | WPA passphrase                | ······                                      |                                                    |
|                | MOBILE           | Name of the new network       | wwan                                        |                                                    |
| NETWORK        | WAN<br>LAN       | Create / Assign firewall-zone | wan: wan: 🖉 🗍 mob1s1a1: 🦉 🗍 mob1s2a1: 🖉 🗸 🗸 |                                                    |
|                | WIRELESS         |                               |                                             |                                                    |
|                | FAILOVER         |                               |                                             | BACK TO SCAN RESULTS SUBMIT                        |
| SERVICES       | VLAN<br>FIREWALL |                               |                                             |                                                    |
| C><br>System   | ROUTING          |                               |                                             |                                                    |

#### Step 4

Then click the SAVE & APPLY button to confirm the configuration.

|                   |                                                                                                    | <b><i>TELTONIKA</i></b>                                    | PROFILE IN USE: DEFAULT   FW VER: RUTX_R_00.02.01.1   USER: ADMIN   LOGOUT ⊡•                                                                                                 |
|-------------------|----------------------------------------------------------------------------------------------------|------------------------------------------------------------|----------------------------------------------------------------------------------------------------|
| Â                 | NETWORK<br>Mobile<br>Wan<br>Lan<br>Wireless<br>Bluetooth<br>Failover<br>Vlan<br>Firewall<br>Routing | DEVICE CONFIGURATION                                       |                                                                                                    |
| STATUS<br>METWORK |                                                                                                    | GENERAL SETUP<br>ADVANCED<br>SETTINGS                      | Enable off on         Mode         Channel         Width           Operating frequency         N         11 (2462 MHz)         20 MHz            Transmit Power         100 % |
| SERVICES          |                                                                                                    | ∧ INTERFACE CONFIGURATION                                  | ON                                                                                                    |
|                   |                                                                                                    | URELESS<br>SECURITY<br>AUVANCED<br>SETTINGS<br>HOTSPOT 2.0 | Mode     Client       ESSID     Despatch 2       BSSID     68.0C:96:24:41:84       Network     Imman: Mark >>                                                                 |
|                   |                                                                                                    | < BACK                                                     | SAVE & APPLY                                                                                                    |

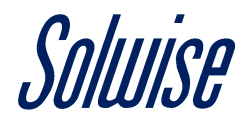

## Step 5

Next navigate to NETWORK / LAN and in the LAN SETTINGS section, click on the 'Pencil' icon.

|        | <b>CETELTONIKA</b>                                               |                                    |                                                                                                    |           | PROFILE IN USE: DEFAULT       FW VER: RUTX_R_00.02.01.1       USER: ADMIN       LOGOUT |                     |  |  |  |
|--------|------------------------------------------------------------------|------------------------------------|----------------------------------------------------------------------------------------------------|-----------|----------------------------------------------------------------------------------------|---------------------|--|--|--|
|        | MOBILE<br>WAN                                                    | ∧ LAN SETTINGS LAN ▲ ADD LAN INTER | ADD LAN INTERFACE      ADD LAN INTERFACE      ADD CAN DEVICE Device br-lan MAC: 00:1E:42:24:11:3E      Protocol: static Device: br-lan MAC: 00:1E:42:24:11:3E      Off on |           |                                                                                        |                     |  |  |  |
| SYSTEM | WIRELESS<br>BLUETOOTH<br>FAILOVER<br>VLAN<br>FIREWALL<br>ROUTING | NAME                               |                                                                                                    | INTERFACE | v)                                                                                     | ADD<br>SAVE & APPLY |  |  |  |

# Step 6

Scroll down to the bottom of this page to the RELAY CONFIGURATION section, enable it, make sure that the 'Interface' is using 'wwan,' and then click the SAVE & APPLY button to apply the configuration.

|          | WIRELESS  |                                         | IPv4 gateway           | 0.0.0.0     |    |              |  |  |
|----------|-----------|-----------------------------------------|------------------------|-------------|----|--------------|--|--|
| 565      | BLUETOOTH |                                         | IPv4 broadcast         |             |    |              |  |  |
| SERVICES | VIAN      |                                         |                        |             |    |              |  |  |
|          | FIREWALL  |                                         | Use custom DNS servers | 8.8.8.8     | Ð  |              |  |  |
| പ്ര      | ROUTING   |                                         |                        |             |    |              |  |  |
| SYSTEM   |           | A DHCP SERVE                            | }                      |             |    |              |  |  |
|          |           |                                         |                        |             |    |              |  |  |
|          |           | GENERAL SETUP                           | Enable DHCP            | Enable      | )  |              |  |  |
|          |           | ADVANCED                                | Start                  | 100         |    |              |  |  |
|          |           | IPV6 SETTINGS                           | Limit                  | 150         |    |              |  |  |
|          |           |                                         | Linic                  | 190         |    |              |  |  |
|          |           |                                         | Lease time             | 12          | J  |              |  |  |
|          |           |                                         | Units                  | Hours       | )  |              |  |  |
|          |           |                                         |                        |             |    |              |  |  |
|          |           | ∧ STATIC LEASE                          |                        |             |    |              |  |  |
|          |           | NAME                                    |                        | MAC         | IP |              |  |  |
|          |           | This section sectors ust                |                        |             |    |              |  |  |
|          |           | This section contains no volues yet     |                        |             |    |              |  |  |
|          |           | ∧ ADD LEASE                             |                        |             |    |              |  |  |
|          |           |                                         |                        |             |    |              |  |  |
|          |           | NAME                                    |                        |             |    |              |  |  |
|          |           |                                         |                        |             |    |              |  |  |
|          |           |                                         |                        |             |    |              |  |  |
|          |           | <ul> <li>RELAY CONFIGURATION</li> </ul> |                        |             |    |              |  |  |
|          |           |                                         | Enabled                |             |    |              |  |  |
|          |           |                                         | Enabled                | off on      |    |              |  |  |
|          |           |                                         | Interface              | wwan: 🙊 🗸 🗸 |    |              |  |  |
|          |           |                                         |                        |             |    |              |  |  |
|          |           | < BACK                                  |                        |             |    | SAVE & APPLY |  |  |

Once done, you are all set up.